# 1.5 Zusammengesetzte Dokumente

## 1.5.1 Aufgabe

Erstellen Sie mit Hilfe von MS-Word ein aus mehreren Dateien zusammengesetztes Dokument für einen Bericht. Verwenden Sie hierzu das Gliederungsbeispiel (Abb. 1.55).

# 1.5.2 Arbeitsschritte

### 1. Erstellen eines Zentraldokumentes

 $\implies$  Extras  $\implies$  Optionen - alle Formatierungszeichen aktivieren ( $\implies$  Abb. 1.56)

 $\implies$  **Datei**  $\implies$  **neu**  $\implies$  **leeres Dokument**  $\implies$  **Ansicht**  $\implies$  **Gliederung**  $\implies$  neue Symbolleiste wird eingeblendet

 $\implies$  Überschriften für Teildokumente in die Gliederung aufnehmen ( $\implies$ Abb. 1.57 - Normalansicht,  $\implies$ Abb. 1.58 - Gliederungsansicht)

 $\implies$  Mit Maus/Cursor in die Überschrift gehen, die eine eigene Datei (Filialdokument) enthalten soll  $\implies$  Filialdokument erstellen ( $\implies$ Abb. 1.59)

 $\implies$  Teildokument unter der entsprechenden Überschrift in Filialdokument einfügen ( $\implies$ Abb. 1.60)

Beim Schließen des Zentraldokumentes werden den Filialdokumenten automatisch die Dateinamen der ausgewählten Überschriften zugeordnet. Die betreffende Überschrift ist dann automatisch die erste Zeile im Filialdokument. Das Schreiben der Filialdokumente kann entweder separat in der jeweiligen Filialdokumentdatei oder im Zentraldokument im erweiterten Zustand erfolgen.

 $\implies$  Zentraldokument mit eingebundenen Filialdokumenten ( $\implies$  Abb. 1.61)

### 2. Arbeiten an den Filialdokumenten

Im Zentraldokument in **Gliederungsansicht** ( $\Longrightarrow$ Abb. 1.62) die entsprechende Datei durch Doppelklick auf das Symbol öffnen und Ergänzungen vornehmen.

### $\implies$ Filialdokument $\implies$ erweitern oder reduzieren

| Lehrveranstaltung "Anwendungen der Informatik" Glieder | ung der Übungen:¶ |
|--------------------------------------------------------|-------------------|
| ¶                                                      |                   |
| Grundlagen·¶                                           |                   |
| Teil-1¶                                                |                   |
| Word¶                                                  |                   |
| Teil-1¶                                                |                   |
| Teil·1.1¶                                              |                   |
| Teil-1.2¶                                              |                   |
| Teil-2¶                                                |                   |
| Teil-3-¶                                               |                   |
| Excel¶                                                 |                   |
| Teil-1¶                                                |                   |
| Teil·2¶                                                |                   |
|                                                        |                   |
|                                                        |                   |
|                                                        |                   |
|                                                        |                   |
| Access                                                 |                   |
|                                                        |                   |
| Teil-21                                                |                   |
| Teil-4¶                                                |                   |
|                                                        |                   |
| Tail 19                                                |                   |
|                                                        |                   |
| Teil-3¶                                                |                   |
| Thungen, zur Nutzung, de c.Internet¶                   |                   |
| Teil-1¶                                                |                   |
| Nützliche Adressen¶                                    |                   |
| Struktogramme.                                         |                   |
| Teil-1¶                                                |                   |
| Teil·2¶                                                |                   |
| Teil-3¶                                                |                   |
| Teil-4¶                                                |                   |

Abbildung 1.55: Gliederungungsbeispiel

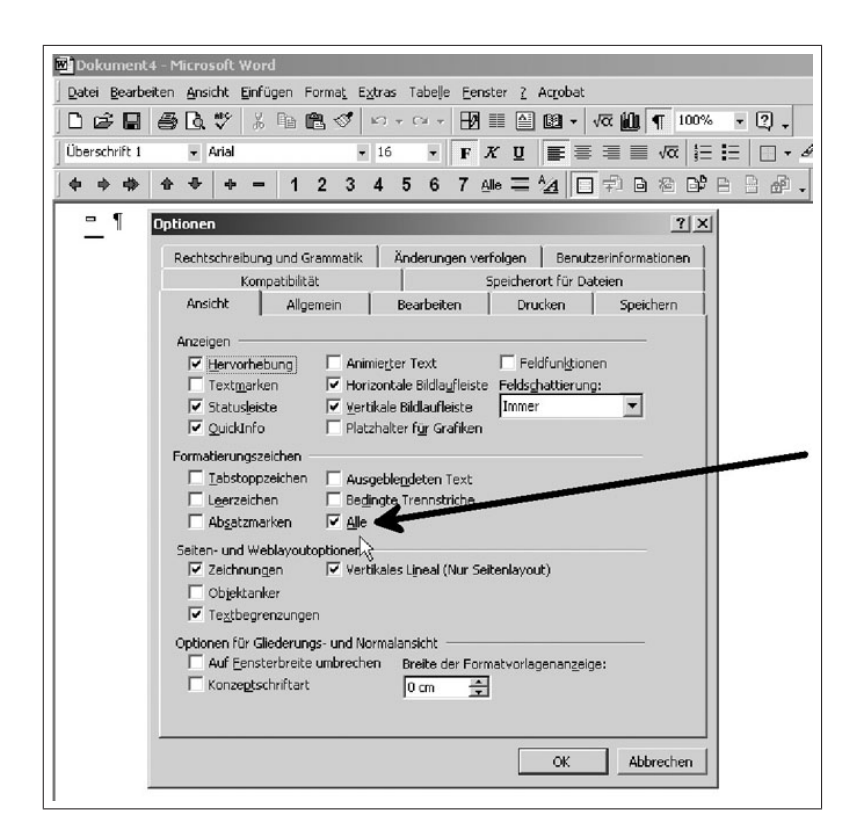

Abbildung 1.56: Einschalten von Formatierungszeichen und Begrenzungslinien

| 🗃 Dokument2 - Microsoft Word                                                                                                    |                                     |
|----------------------------------------------------------------------------------------------------|-------------------------------------|
| Datei Bearbeiten Ansicht Einfügen Format Extras Tabe                                                                                                    | le <u>F</u> enster <u>?</u> Acrobat |
| ] D 🖨 🖬 🖨 🖪 🦈 🐰 🖻 🛍 🔗 ⊷ ↔ ↔                                                                                                    | / ⊟⁄? ≣≣ ≙≣ £21 - √α ∭u             |
| Standard Times New Roman • 12 •                                                                                                    | <b>F</b> X <u>U</u> <b>≣</b> ≡ ≡ ≡  |
| Absatz-Standardschriftart = a 2 3 🖄 🗆 🛱                                                                                                    | ₽ B B° *   ← →   ⊗ [                |
| Standard                                                                                                    | Word¶                               |
| Überschrift 1                                                                                                    | Excel¶                              |
| Überschrift 2                                                                                                    | Access¶                             |
|                                                                                                    | чматпетпанкач                       |
| Überschrift 3<br><sup>II</sup> Itzung∙des•                                                                                                    | Internet¶                           |
| Überschrift 3<br>• Nützliche Adressen¶                                                                                                    | Internet¶                           |
| Überschrift 3       Image: Top of the second second s | Internet¶                           |

Abbildung 1.57: Erstellen der Hauptgliederungspunkte (Normalansicht)

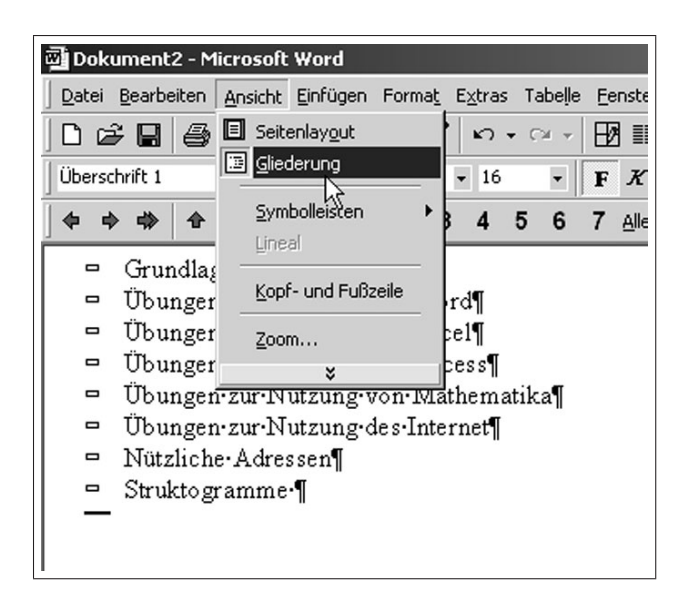

Abbildung 1.58: Erstellen der Hauptgliederungspunkte (Gliederungsansicht)

| £an 1 −    | Pont                                                 | traldokument doc - Microsoft Word                         |                  |  |  |  |  |  |  |  |  |  |  |  |
|------------|------------------------------------------------------|-----------------------------------------------------------|------------------|--|--|--|--|--|--|--|--|--|--|--|
| <u>1</u>   | 2emu                                                 | traluokument.uot - Microsoft woru                         |                  |  |  |  |  |  |  |  |  |  |  |  |
| <u>D</u> a | atei                                                 | Bearbeiten Ansicht Einfügen Format Extras Tabelle Fenster | ? Acrobat        |  |  |  |  |  |  |  |  |  |  |  |
|            | I 🖻                                                  | ≇ 🖬 🎒 🕼 💖 🐰 🖻 🛍 💅 🗠 - ⇔ - 🖪 🏥                             | 🖴 🛯 • 🗸 🛍        |  |  |  |  |  |  |  |  |  |  |  |
| ) Üb       | ersc                                                 | chrift 1 🔹 Arial 🔹 16 🔹 F K                               | ⊻  ≣ ≡ ≡ !       |  |  |  |  |  |  |  |  |  |  |  |
| 🔶          | •                                                    | 🕨 🕈 🗣 🗣 🗕 1 2 Alle 🖄 🔲 🗭 🖻 🛱                              | *   ← →   ⊗      |  |  |  |  |  |  |  |  |  |  |  |
|            |                                                      | • Filiado                                                 | kument erstellen |  |  |  |  |  |  |  |  |  |  |  |
|            | ¢                                                    | Grundlagen                                                |                  |  |  |  |  |  |  |  |  |  |  |  |
|            |                                                      | o chanalagen                                              |                  |  |  |  |  |  |  |  |  |  |  |  |
|            |                                                      |                                                           |                  |  |  |  |  |  |  |  |  |  |  |  |
|            |                                                      | Word                                                      |                  |  |  |  |  |  |  |  |  |  |  |  |
|            |                                                      | Excel                                                     |                  |  |  |  |  |  |  |  |  |  |  |  |
|            |                                                      | Access                                                    |                  |  |  |  |  |  |  |  |  |  |  |  |
|            |                                                      | ⊐ Übungen zur Nutzung von Mathematika                     |                  |  |  |  |  |  |  |  |  |  |  |  |
|            | <ul> <li>Ühungen zur Nutzung des Internet</li> </ul> |                                                           |                  |  |  |  |  |  |  |  |  |  |  |  |
|            | _                                                    | Struktogramme                                             |                  |  |  |  |  |  |  |  |  |  |  |  |
|            | _                                                    | , wa akto gi anini c                                      |                  |  |  |  |  |  |  |  |  |  |  |  |
|            |                                                      |                                                           |                  |  |  |  |  |  |  |  |  |  |  |  |

Abbildung 1.59: Filialdokument erstellen

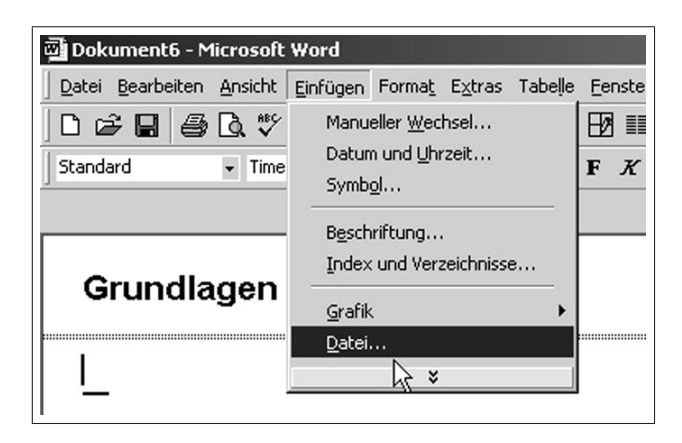

Abbildung 1.60: Einfügen bestehender Texte in Filialdokument

| ي<br>آن  | entra         | ldok  | ume    | ent.d | oc -  | Micr        | osofi | : Wor | ď            |                 |       |      |        |            |      |       |      |      |           |          |            |       |          |
|----------|---------------|-------|--------|-------|-------|-------------|-------|-------|--------------|-----------------|-------|------|--------|------------|------|-------|------|------|-----------|----------|------------|-------|----------|
| Dat      | ei <u>B</u> e | earbe | eiten  | Ans   | icht  | Einfü       | gen   | Form  | a <u>t</u> E | . <u>×</u> tras | Tabe  | le E | enster | r <u>2</u> | Acro | bat   |      |      |           |          |            |       |          |
|          | È             | R     | 8      | Q.    | ₩¢¢   | ¥           |       | e     | ø            | s ·             | • C1  | - 8  | 3 ==   |            | 69   | • •   | /α ( | 10,  | ¶         | 10       | 0%         | - (   | ?) •     |
| Sta      | ndard         |       |        | ٠     | Arial |             |       |       |              | 16              | •     | F    | К      | U          | E    | ≣     | 3    |      | √0        | Ŧ        | <b>!</b> ∃ | Ξ   Ι | • • 4    |
| •        | •             | \$    | ٠      | \$    | +     | -           | 1     | 2     | Alle         | ^ <u>∕</u> A    |       |      | h Bi   | °          | +    | )     |      |      | 2         | G        | Q          | Fav   | oriten 👻 |
|          |               | 1     |        |       |       |             |       |       |              |                 | 3     |      | cgi dd | 1          |      |       |      |      |           |          |            |       |          |
| 8        |               | Ē     | :\sit  | te\]  | EH    | <u>RE</u> \ | Gru   | ndla  | gen          | Info            | matik | \Wo  | rd\T   | eil4       | -neu | ı\Gr  | und  | ilag | ge 1.     | do       | <u>c</u>   |       |          |
|          |               |       |        |       |       |             |       |       |              |                 |       |      |        |            |      |       |      |      |           |          |            |       |          |
| •        |               | Ē     | F:\sit | te\]  | LEH   | RE۱         | Gru   | ndla  | gen          | Info            | matik | \Wo  | rd\T   | eil4       | -neu | ı\W   | ord  | 1.d  | <u>00</u> |          |            |       |          |
|          |               |       |        |       |       |             |       |       |              |                 |       |      |        |            |      |       |      |      |           |          |            |       |          |
| <b>₿</b> | c             | Ē     | ?:\sit | te\]  | LEH   | RE\         | Gru   | ndla  | gen          | Info            | matik | \Wo  | rd\T   | eil4       | -neu | ı\Ex  | cel  | 1.d  | <u>oc</u> |          |            |       |          |
|          |               |       |        |       |       |             |       |       |              |                 |       |      |        |            |      |       |      |      |           |          |            |       |          |
| •        | c             | Ē     | F:\sit | te\]  | LEH   | RE۱         | Gru   | ndla  | gen          | Info            | matik | \Wo  | rd\T   | eil4       | -neu | ı\Ac  | ces  | s1.  | doc       |          |            |       |          |
|          |               | 1     |        |       |       |             |       |       |              |                 |       |      |        |            |      |       |      |      |           |          |            |       |          |
| ₿        | c             | Ē     | ?:\sit | te\]  | LEH   | RE۱         | Gru   | ndla  | gen          | Info            | matik | \Wo  | rd\T   | eil4       | -neu | ıMı   | athe | ema  | atika     | a1.      | doc        |       |          |
|          |               | 1     |        |       |       |             |       |       |              |                 |       |      |        |            |      |       |      |      |           |          |            |       |          |
| 8        | 5             | Ē     | :\sit  | te\]  | LEH   | RE۱         | Gru   | ndla  | gen          | Info            | matik | \Wo  | rd\T   | eil4       | -neu | ı\Int | tern | et1  | .doi      | <u>c</u> |            |       |          |
|          |               | l.    |        |       |       |             |       |       |              |                 |       |      |        |            |      |       |      |      |           |          |            |       |          |
| •        | r             | Ē     | F:\sit | te\]  | LEH   | RE\         | Gru   | ndla  | gen          | Info            | matik | \Wo  | rd\T   | eil4       | -neu | ı\Sti | rukt | togi | ram       | ml       | l.doi      | 2     |          |
| -        | -             |       |        |       |       |             |       |       |              |                 |       |      |        |            |      |       |      |      |           |          |            |       |          |

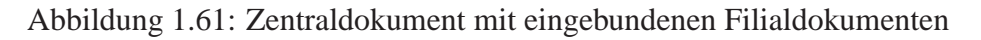

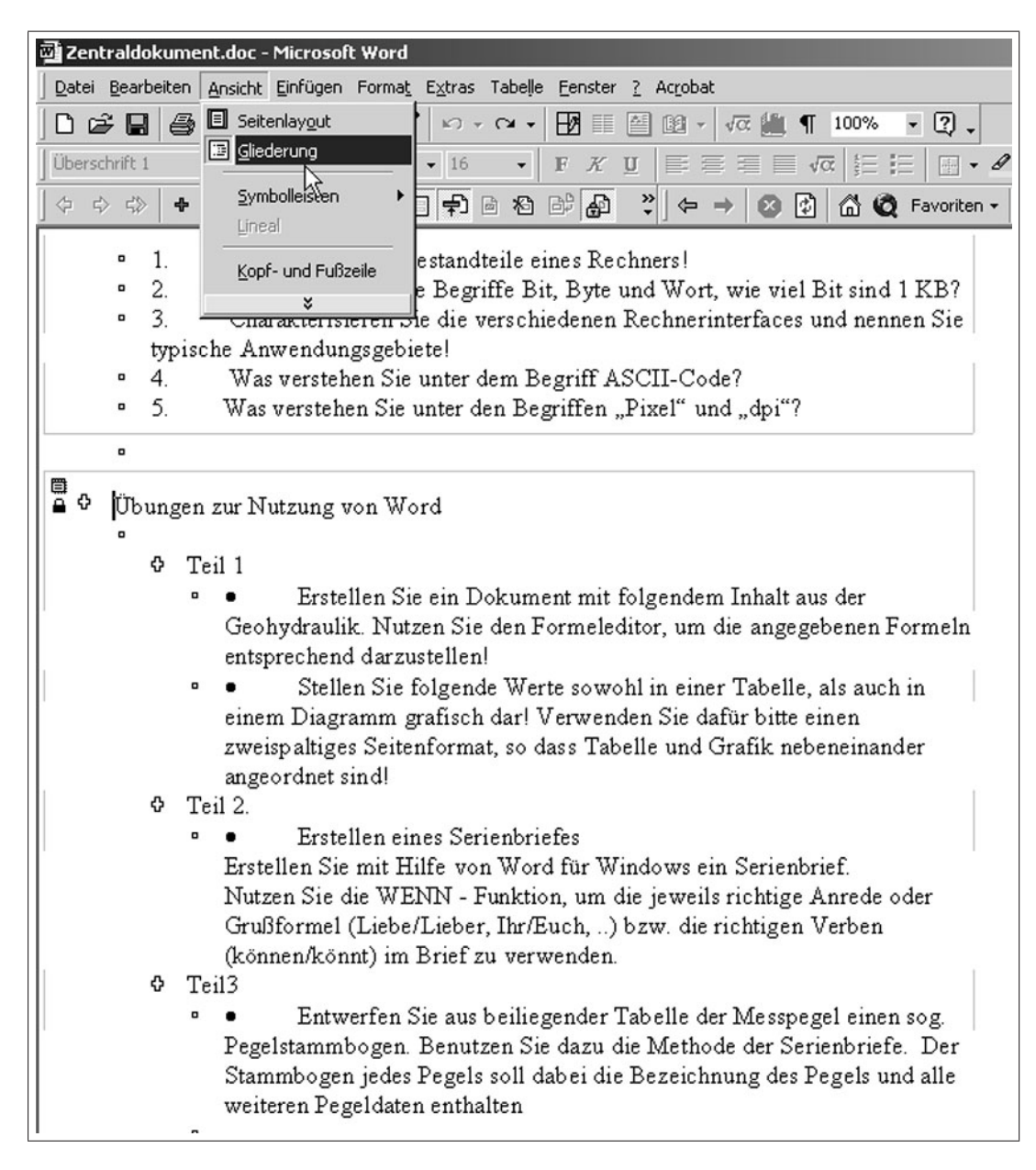

Abbildung 1.62: Textergänzungen in Zentral- bzw. Filialdokumenten